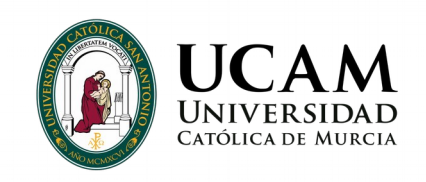

Instrucciones para la generación del CV normalizado en la Intranet de la Universidad Católica San Antonio de Murcia

- 1. Acceder a Cientia Portal del investigador a través de la URL <u>https://cientia.ucam.edu/cientia-jsf</u>. Se debe de hacer uso del usuario y contraseña de UCAM.
- 2. Desplegar la opción de menú, "Gestionar Currículum", situada en el menú lateral izquierdo, para gestionar y generar el CVN.

| *                           | Responsable T.S. Animación Actividades Físicas y Dep | iortivas X |
|-----------------------------|------------------------------------------------------|------------|
|                             | 🔆 cie                                                | ntia       |
| + CONVOCATORIAS             |                                                      |            |
| + PROYECTOS                 | Accede con el rol GESTOR.                            |            |
| + GRUPOS DE INVESTIGACIÓN   |                                                      |            |
| PATENTES                    |                                                      |            |
| - GESTIONAR CURRÍCULUM      |                                                      |            |
| Seleccionar investigador    |                                                      |            |
| + MIs datos personales      |                                                      |            |
| + MI actividad docente      |                                                      |            |
| + MI experiencia científica |                                                      |            |
| + MI actividad científica   |                                                      |            |
| + MI resumen                |                                                      |            |
| Generar CVN completo PDF    |                                                      |            |
| Generar CVN completo XML    |                                                      |            |
| Generar CV abreviado PDF    |                                                      |            |
| Generar CV abreviado XML    |                                                      |            |
| Importar CVN-CVA            |                                                      |            |
| + MÁS GESTIONES             |                                                      |            |
| + UTILIDADES                |                                                      |            |
|                             |                                                      |            |
|                             |                                                      |            |
|                             |                                                      |            |
|                             | Cienta - Portal del investigador 🔍                   | Treelogic  |
|                             |                                                      | Bic        |

Dentro del menú "Gestionar Currículum" se encuentran las opciones:

- "Generar CVN completo PDF"
- "Generar CV abreviado PDF"

que permiten generar el CV normalizado bajo formato FECYT en cualquiera de sus modalidades: completo o abreviado.

La opción:

• "Importar CVN-CVA"

permite importar el CVN o CVA en formato FECYT y cargar sus datos en Cientia – Portal del investigador.